# **Adjusting Guidance Lines**

**Snapping a Straight Line to Current Location** 

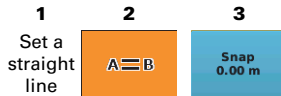

#### **Snapping a Pivot Line to Current Location**

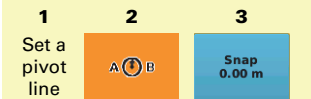

#### **Shifting a Straight Line**

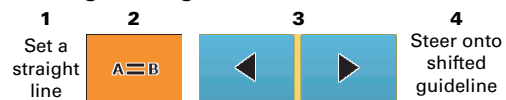

#### **Shifting a Pivot Line**

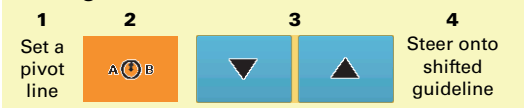

3

a 17

4

### **Dropping a Marker**

| 1          | 2        |
|------------|----------|
| Verify you | Drive to |
| have an    | mark     |
| active job | location |

### Making an eTurn

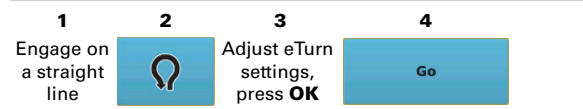

## **Exporting Logs**

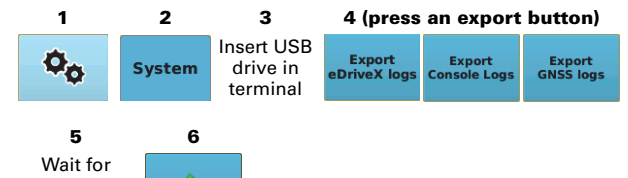

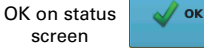

### **Configuring the Lightbar**

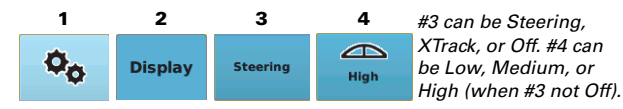

2

### **Capturing Screen Images**

1 Insert USB drive (with 'Screenshots' folder) in terminal

Caution: Holding down Press and hold the power button for power button approximately 5 seconds for 2-3 seconds powers down the terminal.

# **Steering Button**

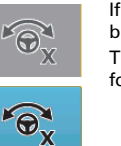

°@<sub>x</sub>

If eDriveXC/XD is connected, an 'X' appears on the button.

The color of the Steering button indicates the following:

- · Gray Not all auto steering criteria are met.
- Blue All auto steering criteria are met-ready to engage.
- Orange Auto steering is engaged and active ٠ (that is, it is auto steering).

STX (with eDriveXC/XD) supports pre-engage, **O**X enabling you to activate the Steering button before all engage requirements are met. When you activate pre-engage but are not ready for autosteering, a 'P' appears on the Steering button.

### **GPS Signal Information**

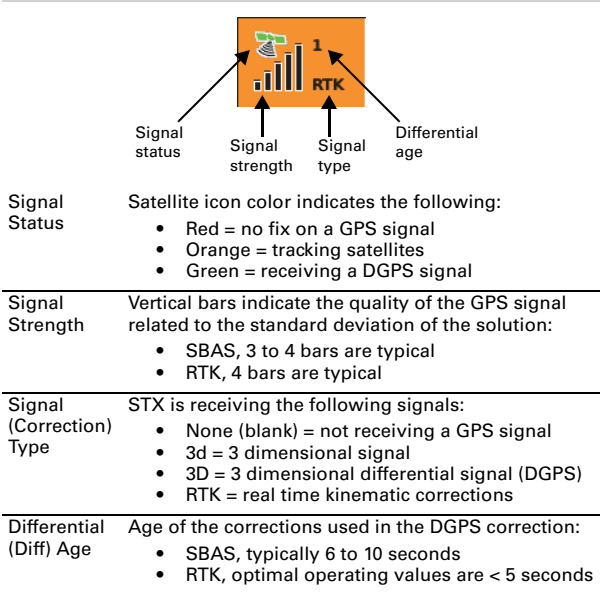

### Status Bar Indicators

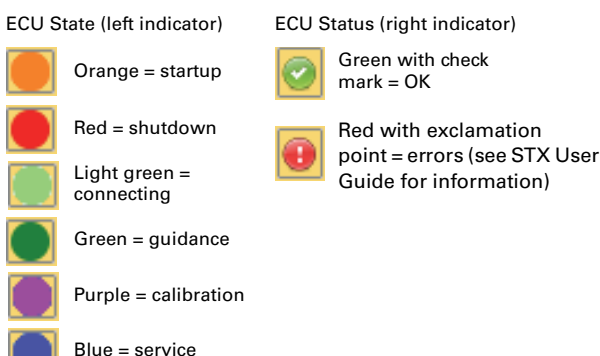

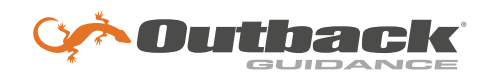

# **Outback STX Quick Reference Guide**

# **Display Features**

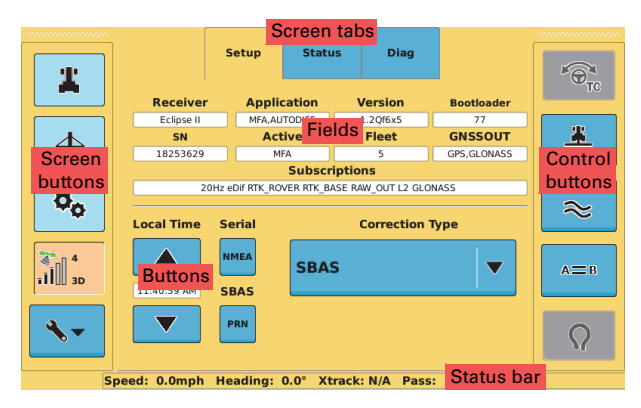

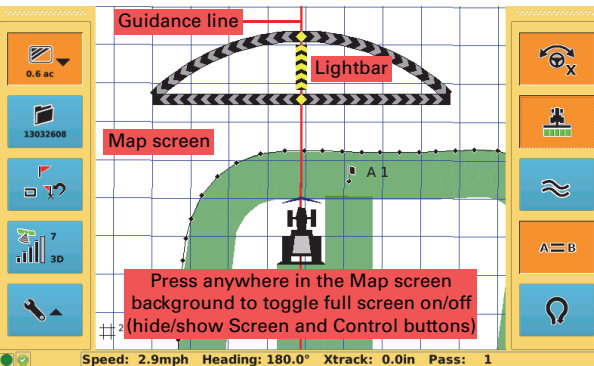

# **Navigating the Screens**

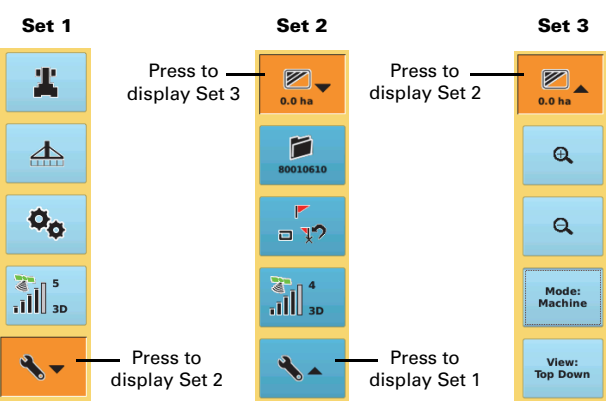

# Working with Vehicles

#### Adding a New Vehicle

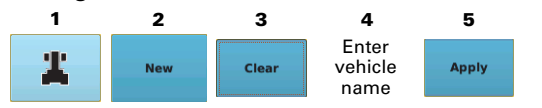

#### Loading a Previous Vehicle

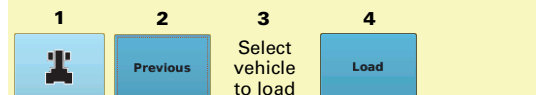

### **Deleting Vehicles**

STX creates new 'default' vehicle if deleting all vehicles.

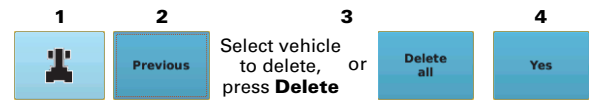

#### **Exporting Vehicles**

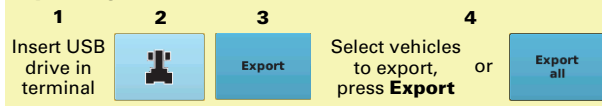

### Importing Vehicles

Vehicle files must be in 'vehicles' folder on USB drive.

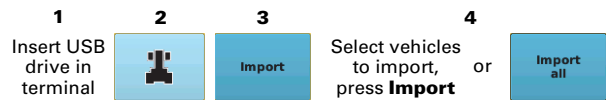

## Working with Implements

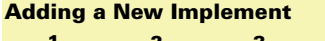

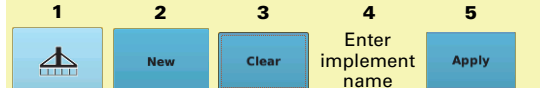

#### Loading a Previous Implement

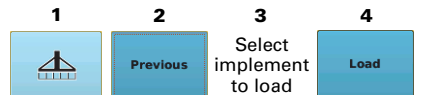

### **Deleting an Implement**

STX creates new 'default' implement if deleting all implements.

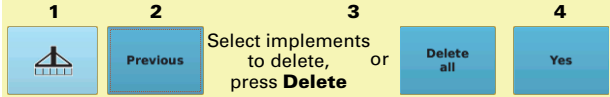

### **Exporting Implements**

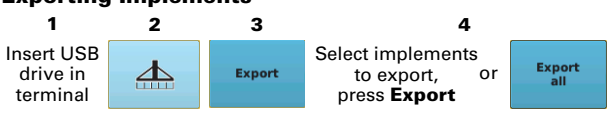

#### Importing Implements

 

 Implement files must be in 'implements' folder on USB drive.

 1
 2
 3
 4

 Insert USB drive in terminal
 Import
 Select implement to import, or press Import
 Import

## Working with Jobs

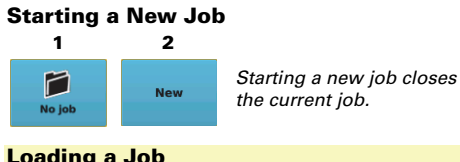

| .oaunig a | 1000 |                          |      |
|-----------|------|--------------------------|------|
| 1         | 2    | 3                        | 4    |
| No job    | Jobs | Select<br>job to<br>load | Load |

#### Continuing a Job

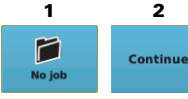

# This continues the most recent open job.

#### Deleting Jobs

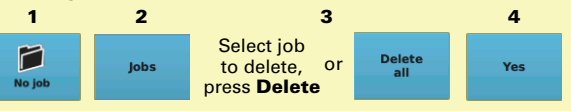

#### **Exporting Jobs**

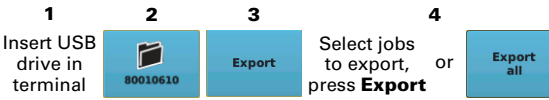

#### Importing Jobs

Job files must be in 'S3Jobs' folder on USB drive.

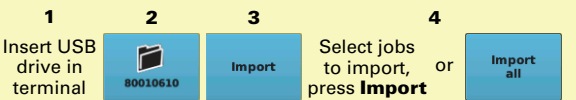

#### **Closing a Job**

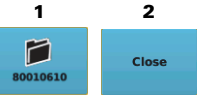

## **Setting and Using Guidance Lines**

#### Setting an A=B Line

Apply can be on or off when setting an A=B line.

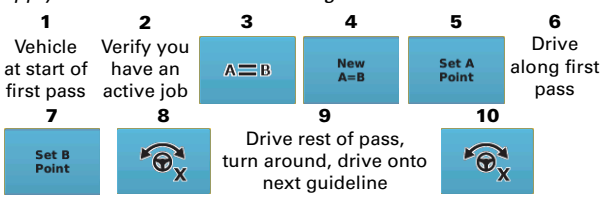

### Setting an A+ Direction Line

Apply can be on or off when setting an A+ Direction line.

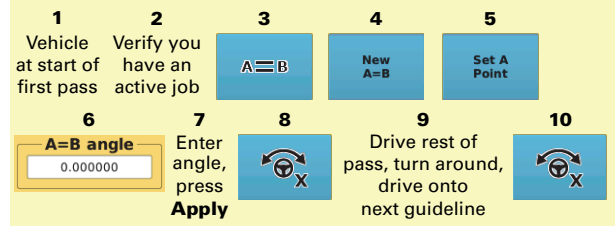

### Using a Previous A=B Line

Apply can be on or off when using a previous A=B line.

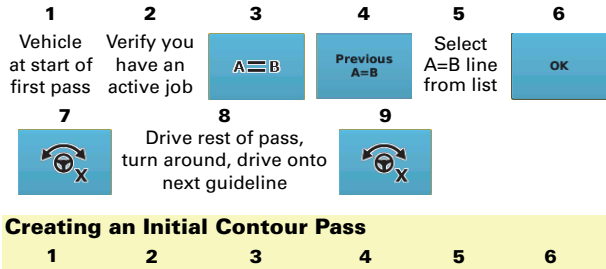

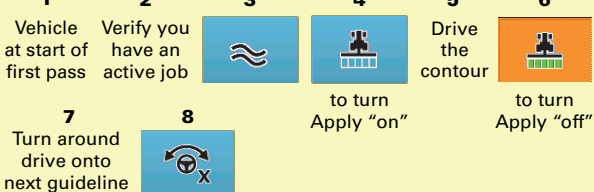

### Setting a Pivot Circle

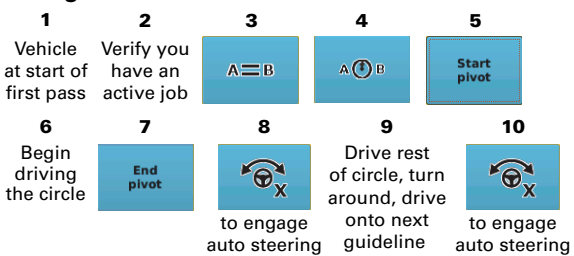

# Creating a Boundary

#4 can be LEFT, RIGHT, or CENTER; #5 can be INCLUDE or EXCLUDE

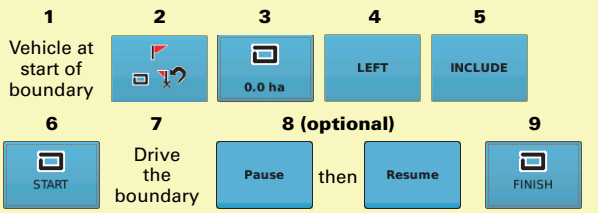